## 长江养老微信平台使用手册

www.cj-pension.com.cn 400 820 9966

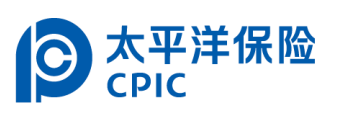

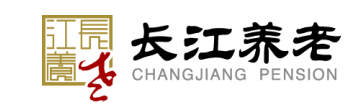

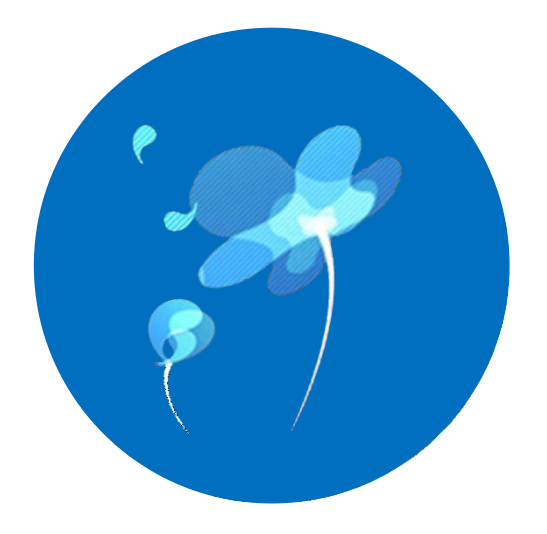

## 新账户注册及首次登陆

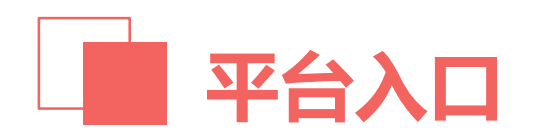

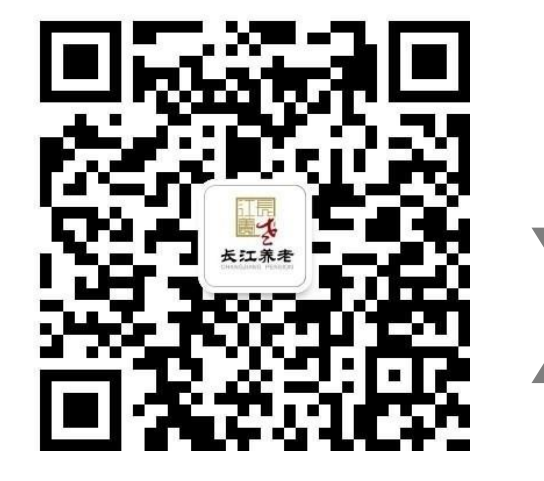

微信扫一扫关注 "长江养老" 官方微信公众号

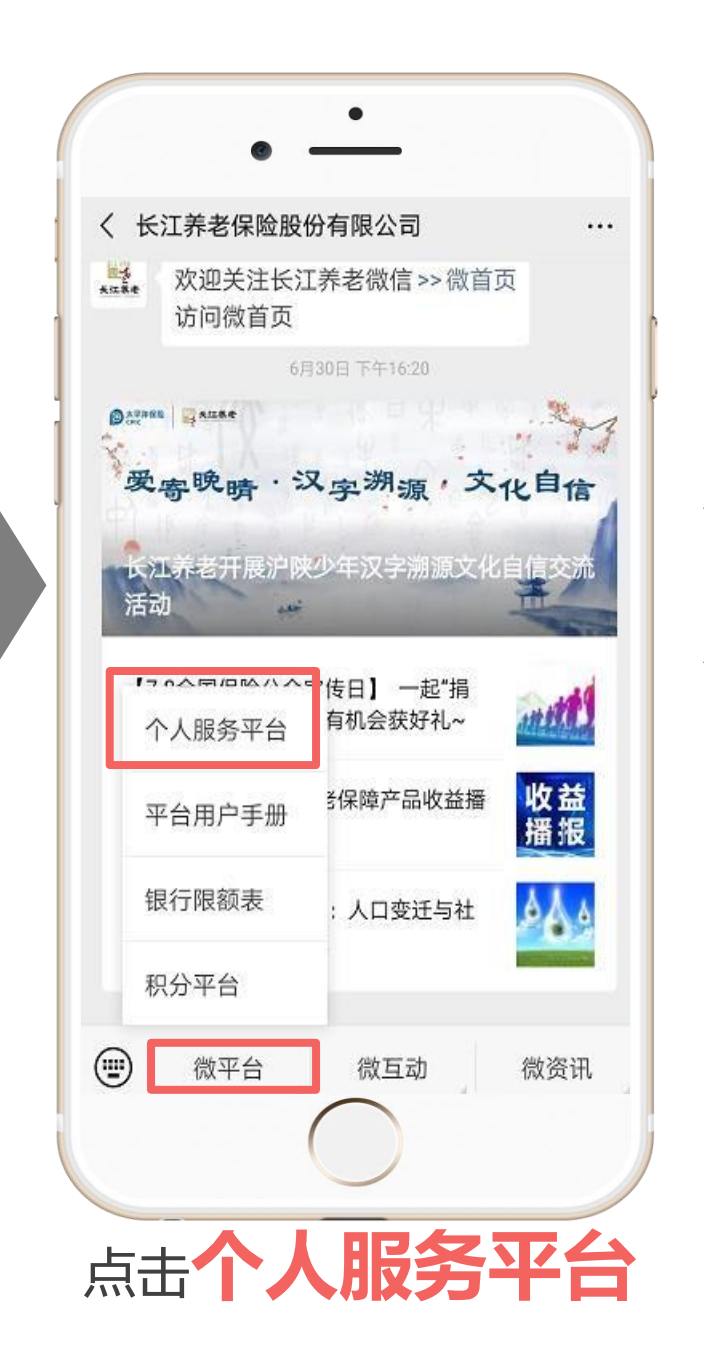

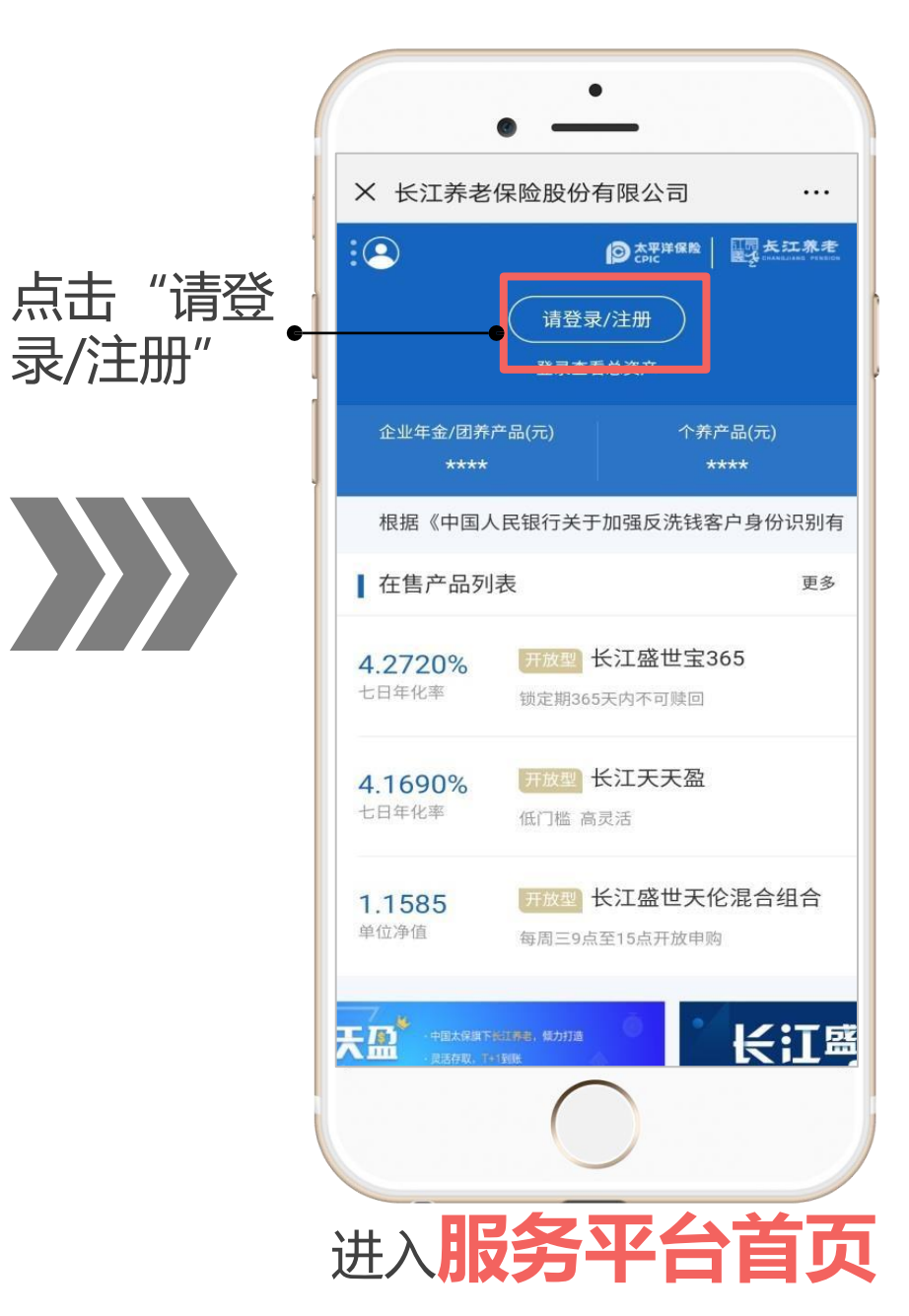

. \ \ \ \ 过程中如有任何问题,欢迎在 工作时间致电长江养老人工客 服热线4008209966咨询

长江养老保险股份有限公司  $\times$ 4 登录 ● 太平洋保险 CPIC 人脸识别登录 验证码登录 150\*\*\*\*0005

18:30 🖪

11 5G 🚺

...

 $\otimes$ 

4797

获取验证码

忘记密码

登录

### 或账号密码方式直

如您已经注册

太保通账号

接登录

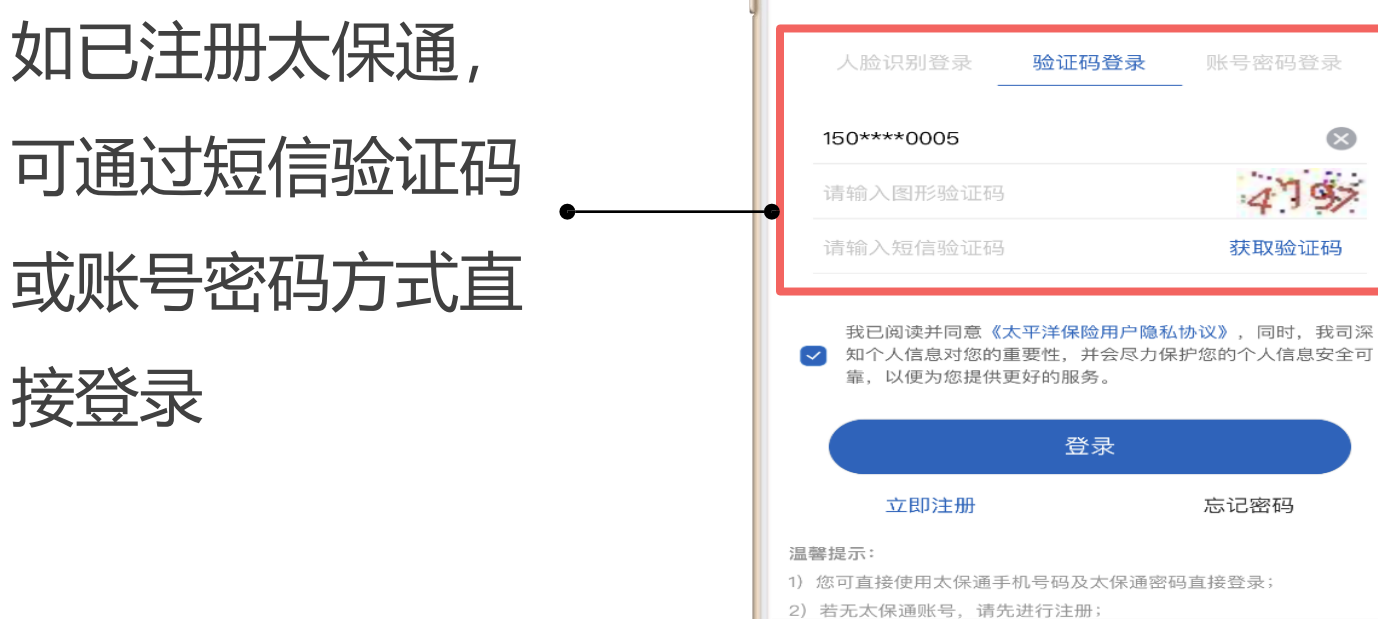

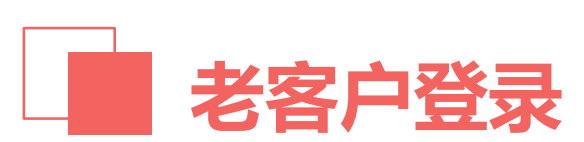

Ŵ

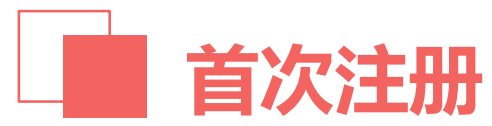

如未注册过,

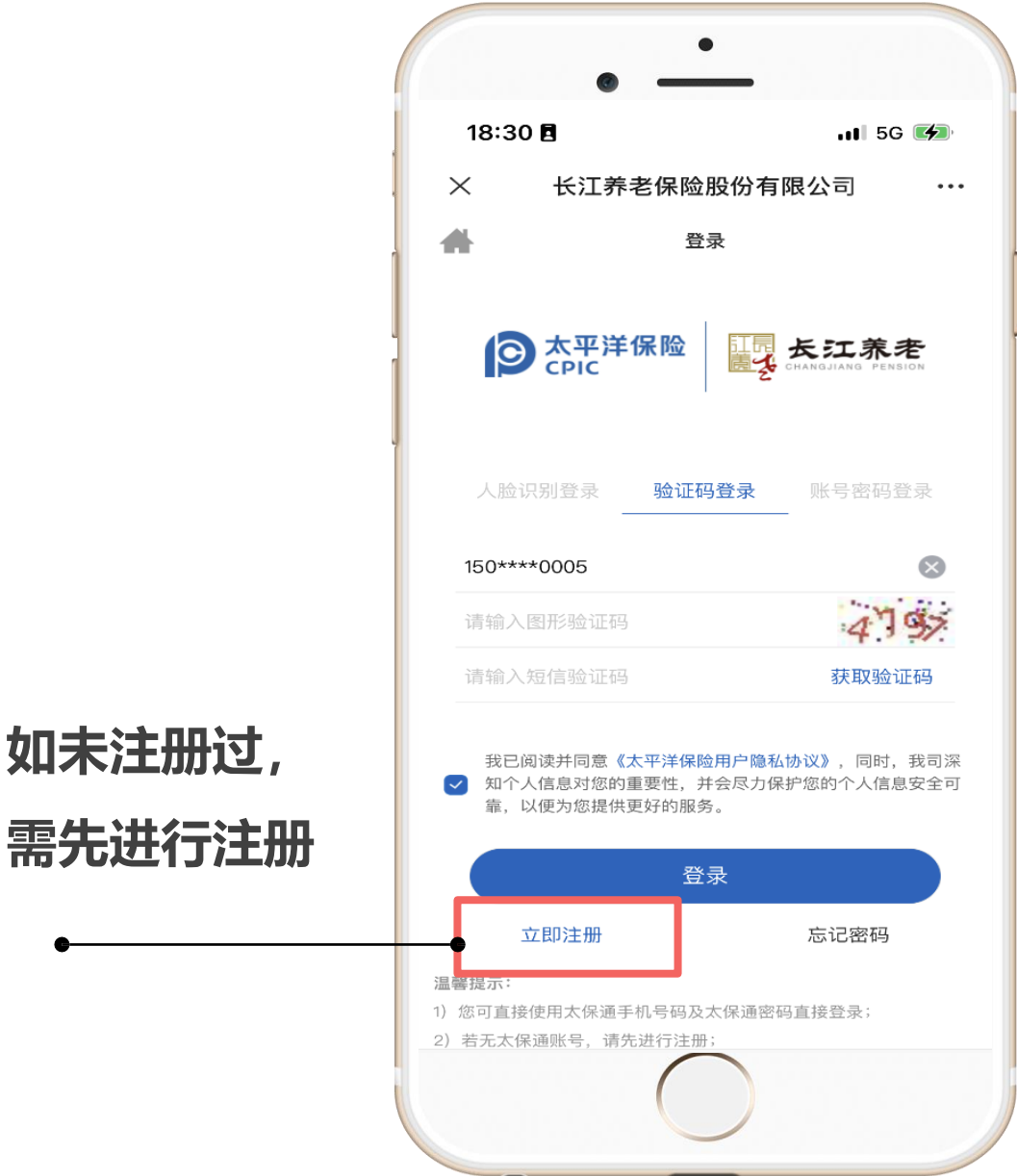

| 2:03                                                      |                                                                        | ul ≎ ∎                                   |
|-----------------------------------------------------------|------------------------------------------------------------------------|------------------------------------------|
| ×                                                         | 长江养老保险股份有                                                              | 限公司 …                                    |
| <                                                         | 太保通注册                                                                  |                                          |
| 手机号码                                                      | 请输入手机号码                                                                | 获取验证码                                    |
| 短信验证码                                                     | 请输入短信验证码                                                               |                                          |
| 身份证号码                                                     | 请输入身份证号码                                                               |                                          |
| 设置密码                                                      | 设置登录密码                                                                 |                                          |
| 确认密码                                                      | 确认登录密码                                                                 |                                          |
| 图形验证码                                                     | 请图形输入验证码                                                               | 2534                                     |
| <ul> <li>我已阅读并</li> <li>✓ 知个人信息</li> <li>以便为您打</li> </ul> | 并同意 <mark>《太平洋保险用户注册保</mark><br><sub>思</sub> 对您的重要性,并会尽力保护<br>是供更好的服务。 | <mark>密协议》</mark> ,同时,我司深<br>您的个人信息安全可靠, |
| 温馨提示:<br>1.我司已升级太傅                                        | 通账户、注册后、您可开通年;                                                         | 金和资管服务;                                  |
| 2.您可使用太保证                                                 | 通手机号码直接登录太保集团旗                                                         | 下各公司客户端;                                 |
| 3.长度为8~16位的<br>有效的特殊字符》                                   | 的密码,须大、小写字母、数字<br>句@!\$#%;                                             | 及特殊字符四选四组合,                              |
|                                                           |                                                                        |                                          |
|                                                           | 22.00                                                                  |                                          |

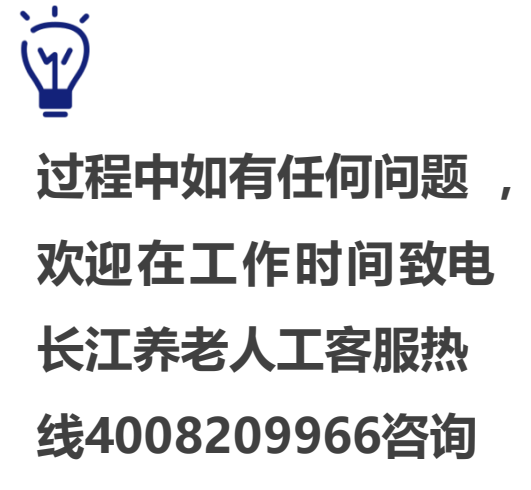

#### 因资金类产品监管 要求, 密码需包含 大小写英文字母、 数字及特殊字符

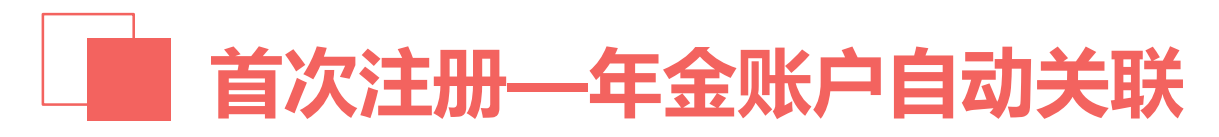

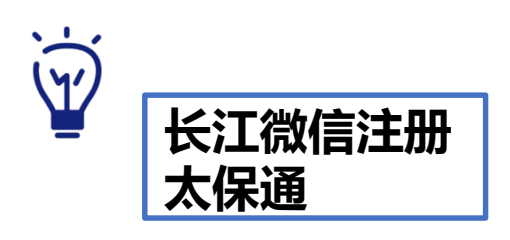

通过公众号新注册用 户信息,如与已建立 年金账户的证件信息 一致,则会自动关联 年金账户。

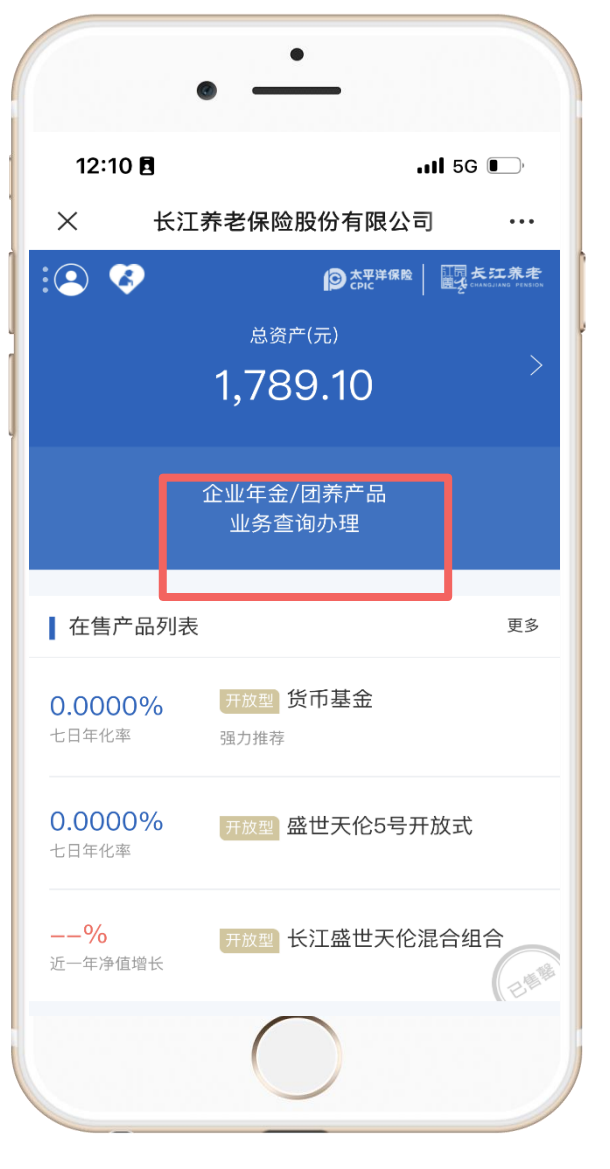

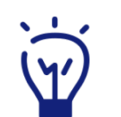

过程中如有仟何问题, 欢迎随时致电长江养老

人工 客服热线4008209966咨询

|     |                         |                                    | •                                       |                  |
|-----|-------------------------|------------------------------------|-----------------------------------------|------------------|
| ¥   | 其他渠道注册<br>太保通但信息<br>不完整 | 12:12 閏<br>× 长江<br><               | 「 <b>养老保险股份有限公</b> 計<br><sub>信息更新</sub> | . <b>II</b> 5G ● |
| 对于  | 其他渠道注册的                 | , 姓名<br>·<br>·<br>·<br>·<br>·<br>· | 张外曲<br>外国护照                             | <b>8</b>         |
| 用户  | ,如信息不完整,                | 证件号码<br>银行卡号                       | 9606*******1142<br>请输入银行卡号              | $\otimes$        |
| 登录  | 后会跳转至信息                 | 出生日期                               | 请输入:                                    | 生日日期 >           |
| 更新  | 页面,用户补充                 | 证件有效起始日                            | 证件有:                                    | 效起始日 >           |
| 信息  | 并点击确认后,                 | 图形验证码                              | 请输入图形验证码                                | AAg 3            |
| 如与i | 已建立年金账户                 | 验证码                                | 验证码                                     | 获取               |
| 的证  | 件信息一致,则                 |                                    | 确认                                      |                  |
| 会自著 | 动关联年金账户。                |                                    |                                         |                  |

注:如非身份证注册,请先联系律协老师,向长江发起特殊证件类型员工身份认证维护申请。

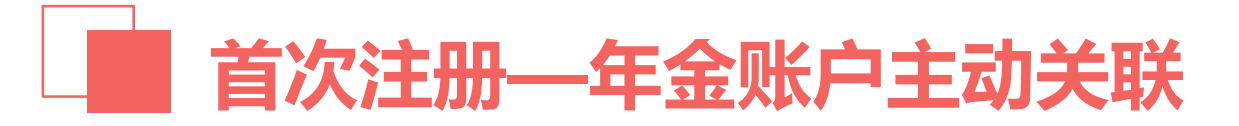

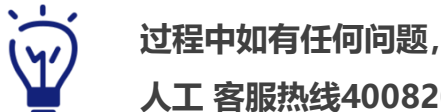

欢迎随时致电长江养老

7

人工 客服热线4008209966咨询

#### 对于其他渠道注册的用户,如用户信息完整,会跳转至年金服务开通页面进行信息认证,支持开通年金服务。

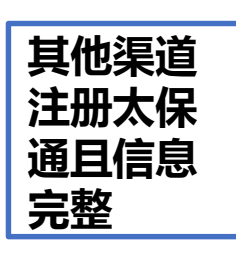

۲Ý

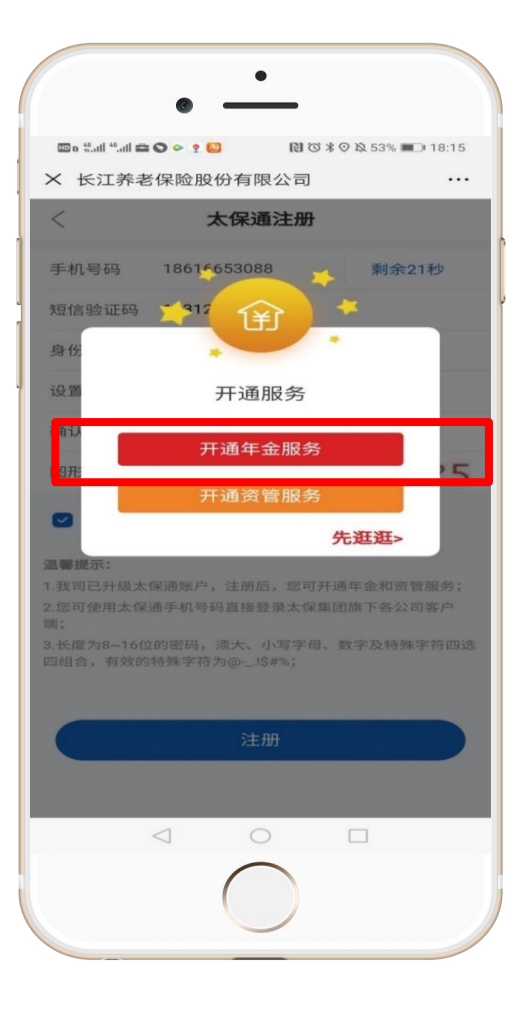

| ×                          | 长江养老保险股份有限公司                         |         |
|----------------------------|--------------------------------------|---------|
| $\overline{\bigcirc}$      | 运营商认证                                |         |
| 姓名                         | 妙化                                   |         |
| 证件类型                       | 身份证                                  | ~       |
| 证件号码                       | 310225                               |         |
| 手机号码                       | 手机号码                                 |         |
| 图形验证码                      | 请输入图形验证码                             | 3488    |
| 验证码                        | 验证码                                  | 获取      |
| 晶馨提示:<br>、该功能暂只<br>司一手机号码: | 3支持中国移动和中国联通手机号码发起<br>24小时内最多发起3次认证。 | 起认证; 2、 |
|                            | 运营商认证开通                              |         |
|                            |                                      |         |

| 11:30      |              | #! ? <b>=</b> ) |
|------------|--------------|-----------------|
| X          | 长江养老保险股份有限公司 |                 |
| $\bigcirc$ | 银行卡鉴权认证      |                 |
| 姓名         | 姚            |                 |
| 证件类型       | 身份证          |                 |
| 证件号码       | 3102;        |                 |
| 银行卡号       | 银行卡号         |                 |
| 预留手机号码     | 手机号码         |                 |
| 图形验证码      | 请输入图形验证码     | 7582            |
| 验证码        | 验证码          | 获取              |
|            | 提交           |                 |
|            |              |                 |
|            |              |                 |
|            |              |                 |
|            |              |                 |

注:如非身份证注册,请先联系律协老师,向长江发起特殊证件类型员工身份认证维护申请。

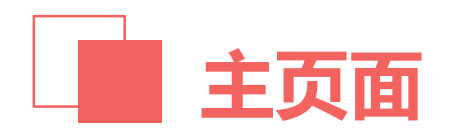

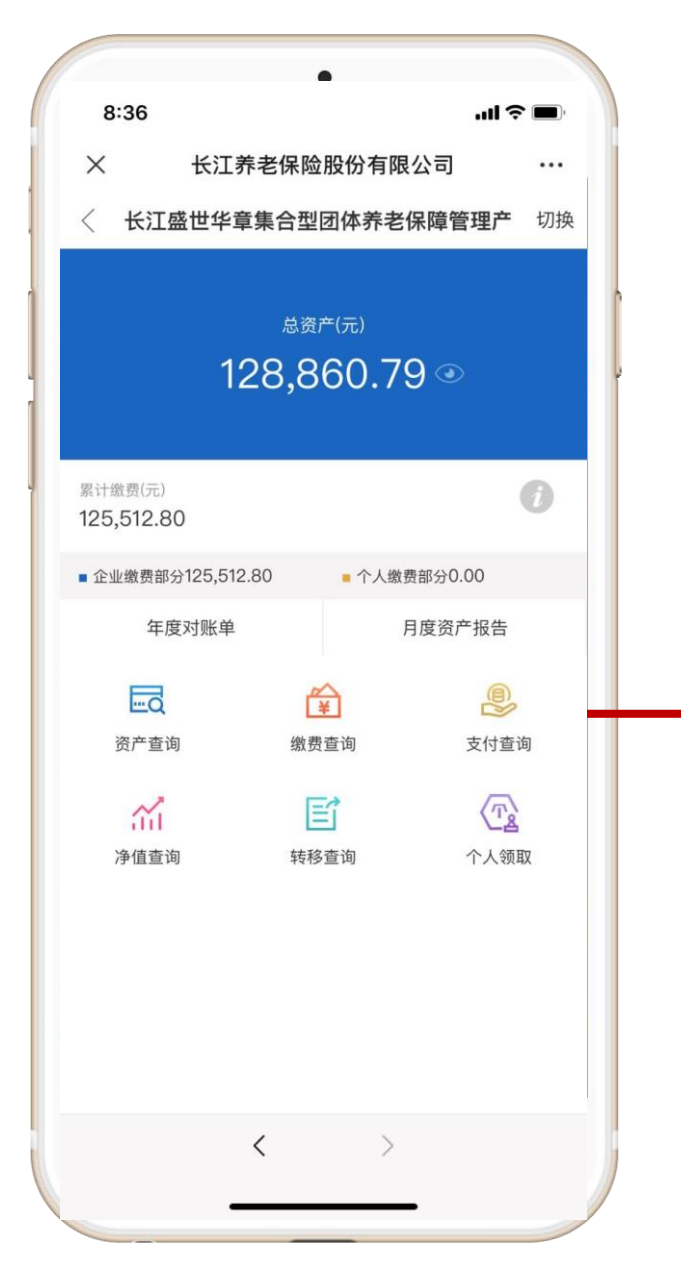

 $\rightarrow$ 

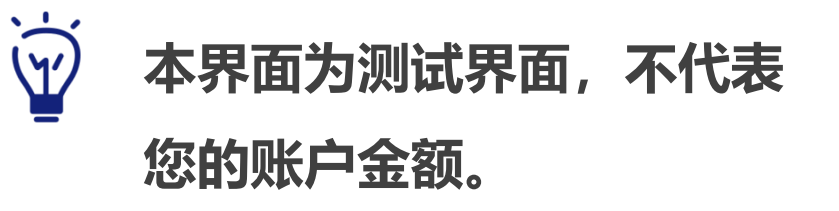

# ◆ 团体养老保障 查询:资产查询、缴费查询、支付查询、净值查询、转入查询 报告:年度对账单、月度资产报告 申请:个人领取

| 资产查询 |
|------|
|      |

| 9:26              | •         |                  |
|-------------------|-----------|------------------|
| o·30<br>✓ 上江差:    | 老伊险职心方面   |                  |
| 入 大江乔             | 艺术 应股份有   | 成公司 …            |
| 〈 长江盛世华章          | 集合型团体养者   | <b>老保障管理产</b> 切掛 |
|                   |           |                  |
| 10                | 总资产(元)    |                  |
| 12                | 8,860.7   | <u> </u>         |
|                   |           |                  |
| 累计缴费(元)           |           | ð                |
| 125,512.80        |           |                  |
| ■ 企业缴费部分125,512.8 | 0 • 个人组   | 數费部分0.00         |
| 年度对账单             |           | 月度资产报告           |
|                   | í∰        |                  |
| 资产查询              | 缴费查询      | 支付查询             |
| ~                 | Ed.       |                  |
| 通道                | (三) はな 香海 | へ人領取             |
| 伊道兰问              | 村田田       |                  |
|                   |           |                  |
|                   |           |                  |
|                   |           |                  |
|                   |           |                  |
|                   |           |                  |

| <b>W</b> *   |          |                                                     |                       |
|--------------|----------|-----------------------------------------------------|-----------------------|
| _<br>        | ıl \$ ■) | •                                                   | 1:35                  |
|              |          | 老保险股份有限公司                                           | ×                     |
|              |          | 资产查询                                                | <                     |
|              | 品        | <sup>重集合型团体养老保障管理产<br/>总资产(元)<br/>28,860.79 ④</sup> | 长江                    |
| □ 企业组<br>协匹酉 | >        | 79                                                  | 企业缴费未归属<br>市值(元) 127  |
| 口 个人约        | >        |                                                     | 企业缴费已归属<br>市值(元) 1,10 |
| 缴费           | >        |                                                     | 个人缴费账户:<br>市值(元) 500  |
|              |          |                                                     |                       |

<

>

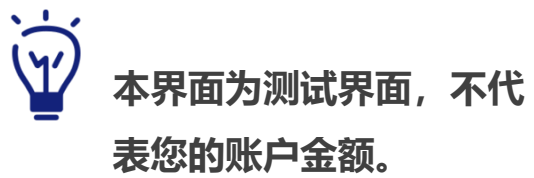

- 企业缴费未归属账户为律 协匹配 缴费
- 个人缴费账户为律所缴纳 缴费

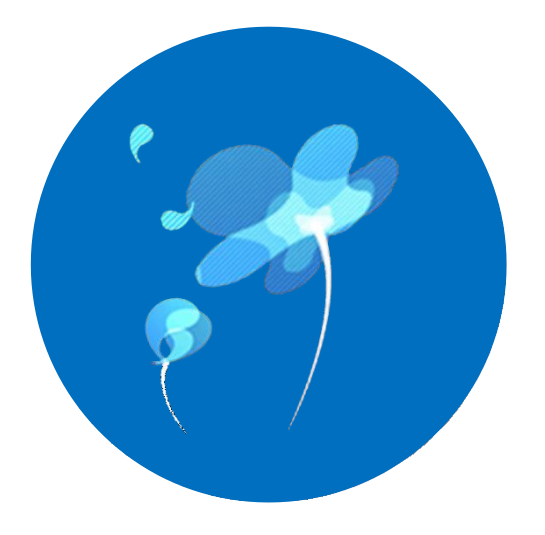

## 团养个人领取功能介绍

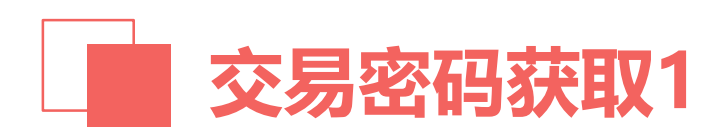

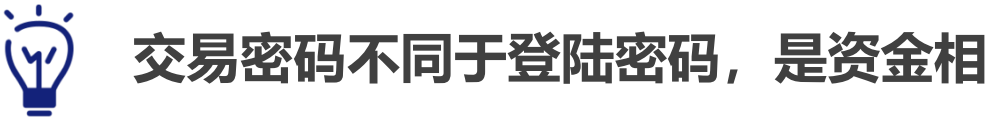

#### ■ 首次领取前,还需要设置交易密码

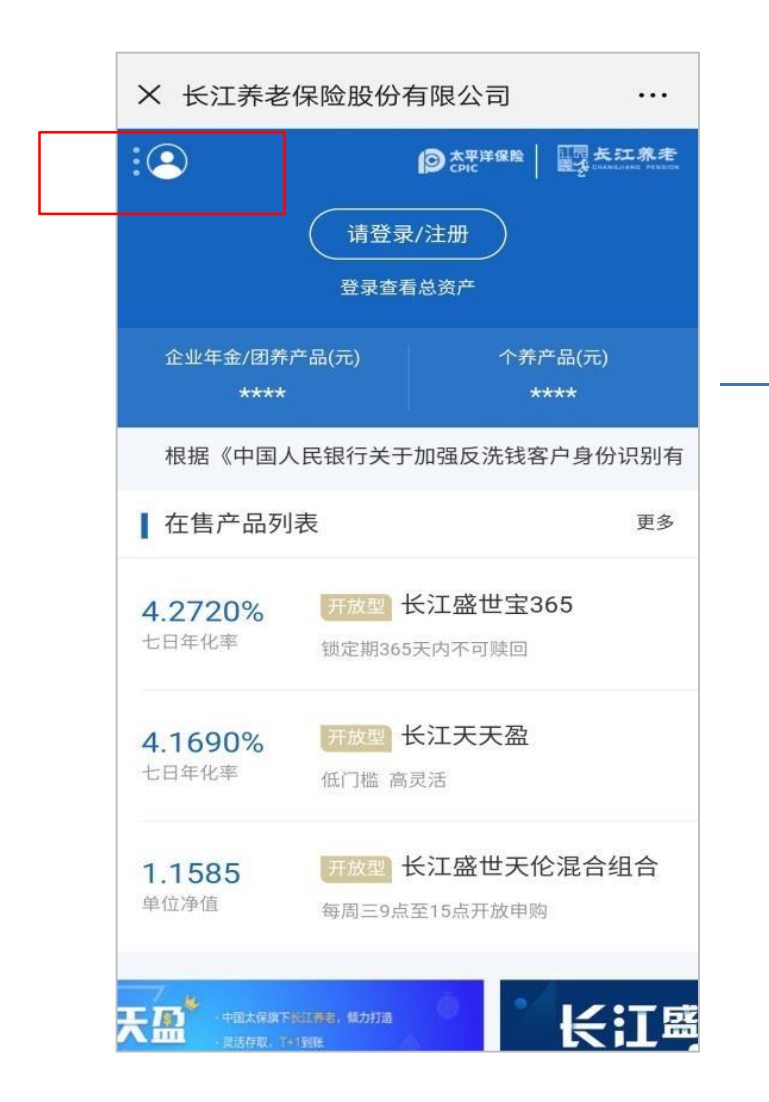

| 2          | :05          | 'II 🕹 🔳 ' |
|------------|--------------|-----------|
| ×          | 长江养老保险股份有限公司 | •••       |
| <          | 账户设置         |           |
|            |              |           |
| R          | 关于我们         | >         |
| ?          | 帮助中心         | >         |
| $\bigcirc$ | 修改太保通登录密码    | >         |
| $\bigcirc$ | 手势密码         | >         |
| 企业年        | Fæ           |           |
| 20         | 个人信息         | >         |
| =-         | 银行卡管理        | >         |
| $\bigcirc$ | 账户安全         | >         |
|            |              |           |
|            | 开通年金服务       |           |
|            | 开通资管服务       |           |
|            | 解绑           |           |
|            |              |           |

#### 关的业务操作中所必须的密码。

| 1:15         |      | .ul 🗢 🔳 |
|--------------|------|---------|
| ×            |      |         |
| <            | 账户安全 |         |
| 修改年金交易密码     | _    | >       |
| <br>重置年金交易密码 |      | >       |
|              | _    |         |
|              |      |         |
|              |      |         |
|              |      |         |
|              |      |         |
|              |      |         |
|              |      |         |
|              |      |         |
|              |      |         |

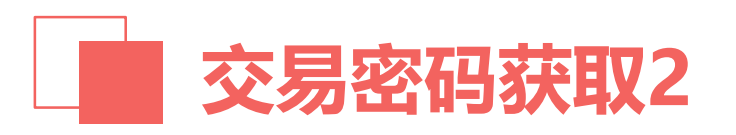

| ×     ····     ×     ····     く     重置年金交易密码方式       修改年金交易密码     >      「        重置年金交易密码     ····     人脸识别重置     ···· | 1:15     |      | <b>'''! 达 </b> | 1:15       |            | ııl ? ∎ |
|----------------------------------------------------------------------------------------------------|----------|------|----------------|------------|------------|---------|
| <         账户安全           修改年金交易密码         运营商重置            人脸识别重置                                                       | ×        |      | •••            | ×          |            | •       |
| 修改年金交易密码                                                                                                    | <        | 账户安全 |                | <          | 重置年金交易密码方式 |         |
| ■ 上の目前の目前の目前の目前の目前の目前の目前の目前の目前の目前の目前の目前の目前の                                                                             | 修改年金交易密码 |      | >              | 运营商重置      |            |         |
|                                                                                                    | 重置年金交易密码 |      | >              | <br>人脸识别重置 |            | ]       |
|                                                                                                    |          |      |                |            |            |         |
|                                                                                                    |          |      |                |            |            |         |
|                                                                                                    |          |      |                |            |            |         |
|                                                                                                    |          |      |                |            |            |         |
|                                                                                                    |          |      |                |            |            |         |
|                                                                                                    |          |      |                |            |            |         |
|                                                                                                    |          |      |                |            |            |         |
|                                                                                                    |          |      |                |            |            |         |
|                                                                                                    |          |      |                |            |            |         |
|                                                                                                    |          |      |                |            |            |         |

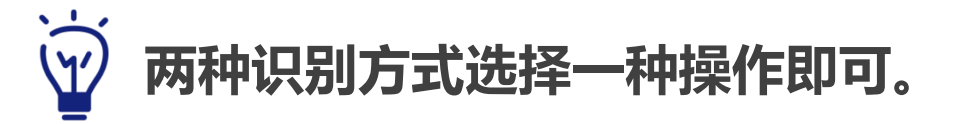

| 1:15               |                    | 'II & ■)           |
|--------------------|--------------------|--------------------|
| ×                  | 长江养老保险股份有限公司       |                    |
| $\bigcirc$         | 运营商认证              |                    |
| 姓名                 | 姓名                 |                    |
| 证件类型               | 身份证                | ~                  |
| 证件号码               | 证件号码               |                    |
| 手机号码               | 手机号码               |                    |
| 验证码                |                    | 获取                 |
| 2:06 <i>√</i><br>× | 长江养老保险股份有限         | <b>」』(今</b><br>限公司 |
| ~                  |                    |                    |
| ~                  | <b>太江乔老休</b> 险股份有降 | 成公司                |
| $\langle \rangle$  | 人脸识别               |                    |
|                    | Ó                  |                    |
|                    | L<br>自拍照           | -                  |
| 6                  |                    |                    |
|                    |                    |                    |

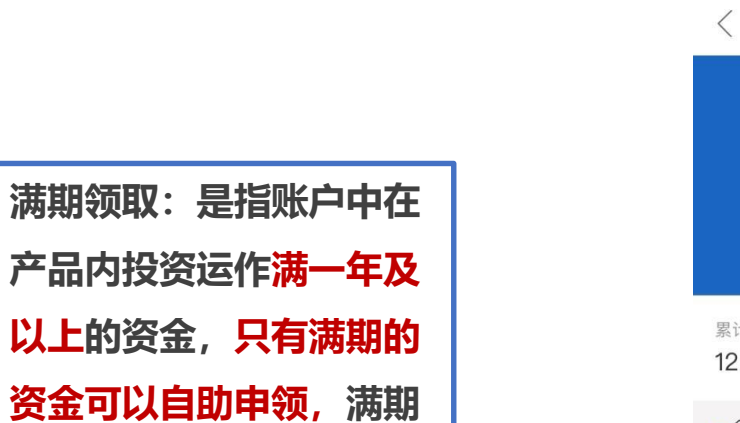

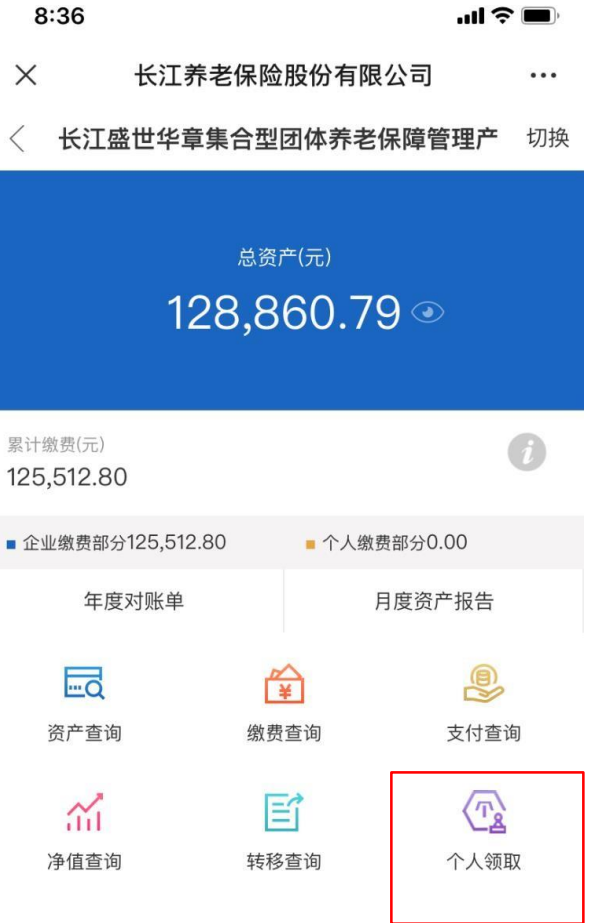

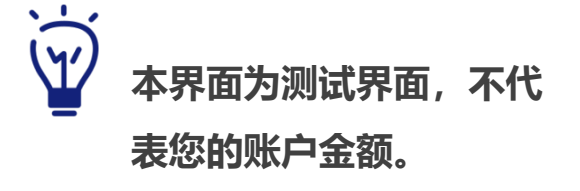

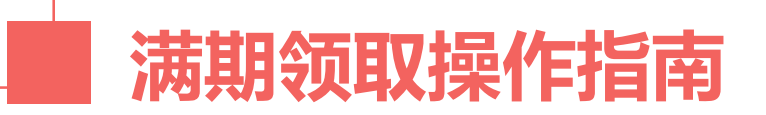

资金的数据在微信平台上

会按月进行更新。

5

< >

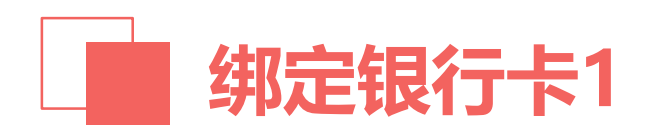

| 8:37     |         |         | .ıl 🗢 🔳 |
|----------|---------|---------|---------|
| $\times$ | 长江养老保险  | 股份有限公司  |         |
| <        | 领取      | (录入     |         |
|          |         |         |         |
| 姓名       |         |         |         |
| 证件号码     |         |         |         |
| 计划名称     |         |         |         |
| 账户总金额    |         |         |         |
| 领取原因     | _       |         | ~       |
|          | 暂无可用银行卡 | ,请前往绑定! |         |
|          | 前往      | 取消      |         |
|          |         |         |         |
|          |         |         |         |
|          |         |         |         |
|          |         |         |         |
|          |         |         |         |
|          |         |         |         |
|          |         |         |         |
|          | <       | >       |         |
|          |         |         |         |

选择"**前往**"绑定银行卡, 您的领取资金将打款至该银行 卡号**(必须为本人银行卡)** 

必须为本人银行卡

| 姓名    | A蕴       |    |
|-------|----------|----|
| 身份证号码 |          |    |
| 银行    | 日 中国工商银行 |    |
| 银行卡号  | 银行卡号     |    |
| 预留手机号 | 银行预留手机号  |    |
| 验证码   | 验证码      | 获取 |
| 开户行省份 |          | ~  |
| 开户行城市 |          | ~  |
| 开户行全称 | xx分行     |    |
| 联系地址  | 联系地址     |    |
| 邮编    | 8558     |    |

#### 目前可支持银行:

| ✓<br>✓<br>✓ | 国有六大行(工商<br>中国银行、邮储银<br>全国性股份制商业<br>中信银行、光大银<br>广发银行、兴业银<br>恒丰银行;<br>上海银行、上海农 | 雨<br>银行、<br>文<br>記<br>役<br>行、<br>単<br>現<br>行、<br>平<br>て<br>商<br>行。 | 建设银行<br>建银行)<br>(招商银行<br>(夏银行、<br>至安银行、 | 、农业银行、<br>;<br>、 浦发银行、<br>民生银行、<br>浙商银行、 |
|-------------|-------------------------------------------------------------------------------|--------------------------------------------------------------------|-----------------------------------------|------------------------------------------|
| 讫<br>デ      | 转"银行"、新<br>"银行预留手机号<br>記成添加银行卡                                                | 俞入"'                                                               | 眼行卡号<br>"动态验                            | "、<br>证码"                                |

1、目前我司企业年金只支持绑定一张银行卡,如需更改,请先 删除原绑定银行卡后再添加新银行卡。

<

>

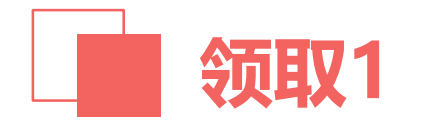

#### × 长江养老保险股份有限公司 ... 领取录入 长江盛世华章养老保障委托管理产品 姓名 A英春 证件号码 计划名称 1200010124养老保障计划 账户总金额 32901.78 领取原因 $\sim$ 完成 满期领取

|                    | ×                 | 长江养老保险股份有限公司                   | •••     |
|--------------------|-------------------|--------------------------------|---------|
|                    | <                 | 领取录入                           |         |
|                    |                   | 长江盛世华章养老保障委托管理产品               |         |
|                    | 姓名                |                                | A英春     |
|                    | 证件号码              |                                |         |
|                    | 计划名称              | 1200010124养老伤                  | 、障计划    |
|                    | 账户总金额             | 3:                             | 2901.78 |
|                    | 满期可领资7            | <del>د</del> 3;                | 2901.78 |
| 选择 " <b>满期领取</b> " | 领取原因              | 3                              | 期领取     |
|                    | 领取方式              |                                | ~       |
|                    | 银行卡号              | 287                            | 373773  |
|                    | 温馨提示:<br>1、如选择指定金 | <b>锈锈取,可锈取金额不得超过满明可绕资产,因</b> 净 | 值波动.    |
|                    | $\sim$ $\sim$     |                                | 完成      |
|                    |                   |                                |         |
|                    |                   | 全额领取                           |         |
|                    |                   | 指定金额领取                         |         |

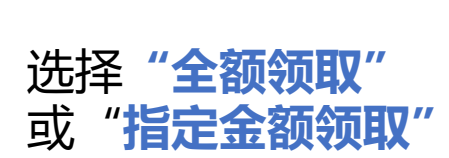

账户总金额为当前

账户全部资产总额

满期可领资产为已投资满一年可供领取的资产

16

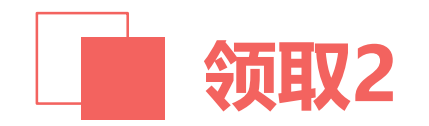

| 9:32   |                 | .ul 🗢 🗩   |
|--------|-----------------|-----------|
| ×      | 长江养老保险股份有限公司    |           |
| <      | 领取确认            |           |
| К      | 江盛世华章养老保障委托管理产品 | 品         |
| 满期可领资产 |                 | 32901.78  |
| 领取原因   |                 | 满期领取      |
| 领取方式   |                 | 全额领取      |
| 银行卡号   |                 | 287373773 |
| 交易密码   | 请输入密码(密码长度6位)   | 忘记密码      |
|        | 领取确认            |           |
|        |                 |           |
|        |                 |           |
|        |                 |           |
|        |                 |           |

<

>

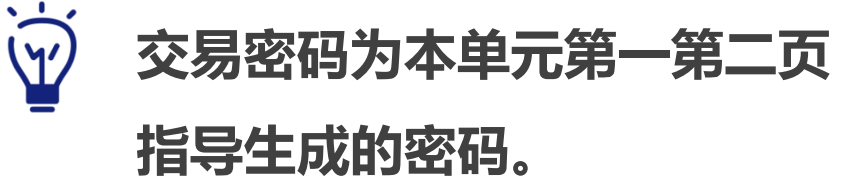

#### 输入交易密码,确认领取

交易密码为6位数字,可通 过密码重置功能进行重置

领取金额

不得大于

满期可领

取金额。

Ŵ

| 长江盛世华章集合型                                                   | 团体养老保障管理产品                        |        |
|-------------------------------------------------------------|-----------------------------------|--------|
|                                                             |                                   |        |
| 姓名                                                          | A蕴洁                               |        |
| 证件号码                                                        |                                   |        |
| 计划名称                                                        | 1200050037养老保障计划                  |        |
| 账户总金额                                                       | 128860.79                         |        |
| 满期可领资产                                                      | 1100                              |        |
| 續取原因                                                        | 满期领取                              | 输入领取金额 |
| 領取方式                                                        | 指定金额领取 🗸                          |        |
| 隨取金額                                                        | 1000                              |        |
| 银行卡号                                                        | 363636                            |        |
| 醫療示:<br>清明發取:客户可根据合同的定領<br>银行卡将用于发放您的删户资产。<br>择"银行卡管理"进行变更。 | 取已请期且已归闻的资金。<br>如需更改,请至普页点击左上角头像。 |        |
| Т                                                           | 一步                                |        |
| <                                                           | >                                 |        |

| 9:31     |                  | <b>! 奈 </b> |
|----------|------------------|-------------|
| $\times$ | 长江养老保险股份有限公司     |             |
| <        | 领取确认             |             |
| 长江       | 「盛世华章集合型团体养老保障管理 | <b>里产品</b>  |
| 满期可领资产   | <del>2</del>     | 1100        |
| 领取原因     |                  | 满期领取        |
| 领取方式     |                  | 指定金额领取      |
| 领取金额     |                  | 1000        |
| 银行卡号     |                  | 363636      |
| 交易密码     | 请输入密码(密码长度6位)    | 忘记密码        |
|          | 领取确认             |             |
|          |                  |             |
|          |                  |             |
|          |                  |             |
|          |                  |             |
|          |                  |             |
|          |                  |             |
|          | < >              |             |

输入交易密码, 确认领取

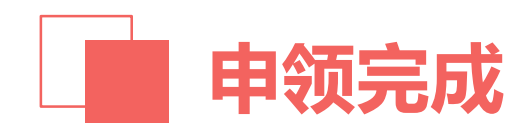

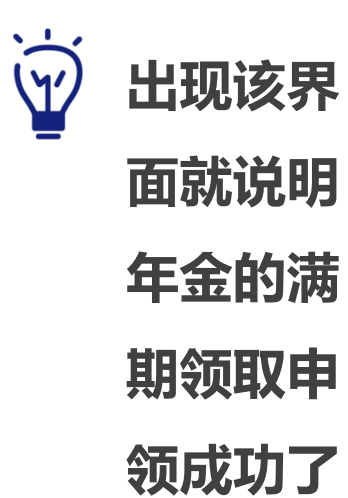

|          | 支付结果                    |
|----------|-------------------------|
|          | 这一支付中                   |
| 性名       | A蕴                      |
| 证件号码     |                         |
| 计划名称     | 1200050037养老保障计划        |
| 业务受理号    | chat514020220305000001  |
| 业务状态     | 处理中                     |
| 须取原因     | 满期领取                    |
| 须取方式     | 指定金额领取                  |
| 領取金額     | 1000                    |
| 银行卡号     | 363636                  |
| 眼行网点所在   | 省上海市                    |
| 眼行网点所在   | 市 上海市辖区                 |
| 眼行网点名称   | 上海市分行                   |
| 的申请将在15个 | 工作日内到账、具体到账时间以银行实际入账为准。 |

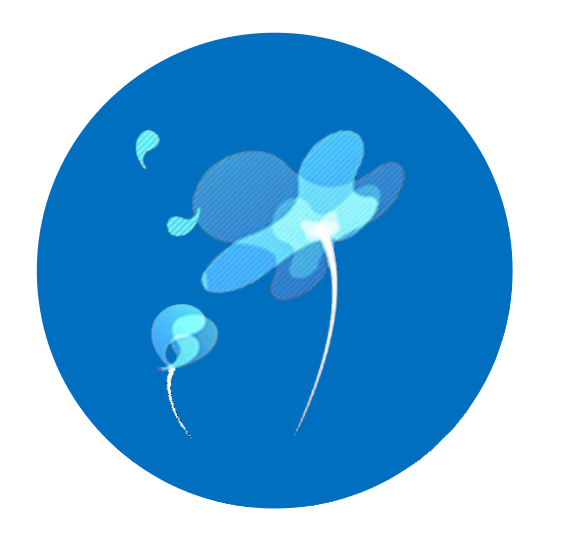

## 其他指南

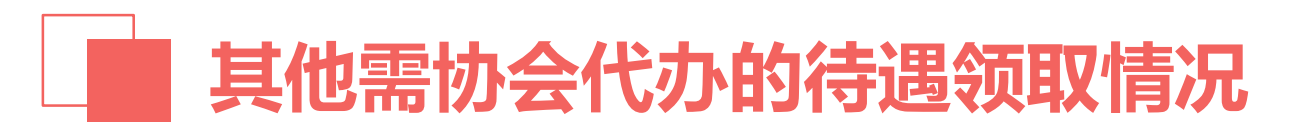

✓ 离职、退休、身故也可以领取年金权益,但无法通过微信平台自助申领,需联系上海市律师协会老师代办。
 ✓ 分不同领取场景需准备以下材料:

- 退休情境
- > 条件: 证件日期到达国家法定退休年龄, 或领取退休证。
- ▶ 所需提交材料:身份证正反面复印件、本人户名的银行卡正面复印件。
- 离职:
- > 条件:离开上海执业或不再担任律师,并能提供退工单的。
- ▶ 所需提交材料:身份证正反面复印件、本人户名的银行卡正面复印件、退工单复印件。
- 死亡:
- > 条件:法律认定身故。
- ▶ 所需提交材料:死亡支付根据不同支付方式材料较为复杂,建议实际发生时联系律师协会或长江养老获取帮助。

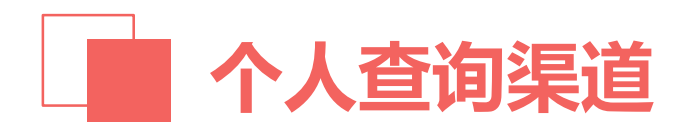

在使用过程中,如有任何问题,欢迎通过以下渠道获取帮助。

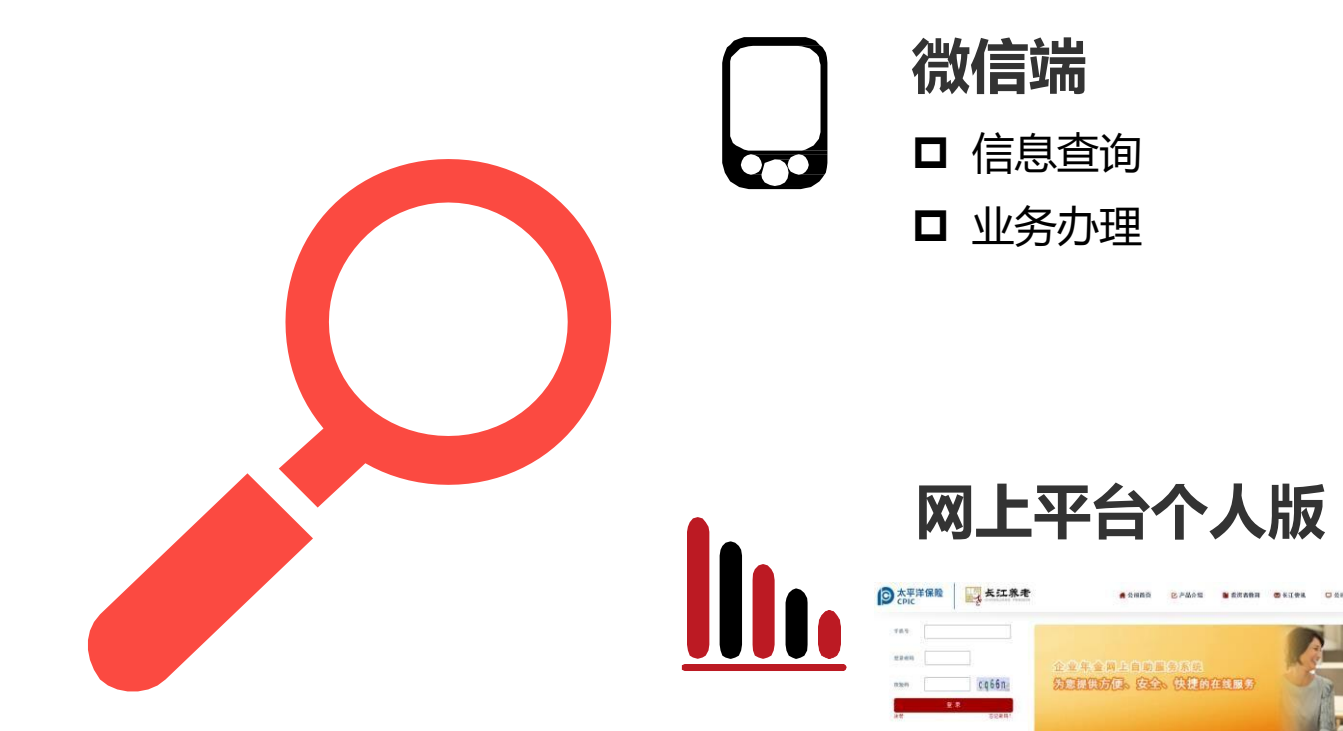

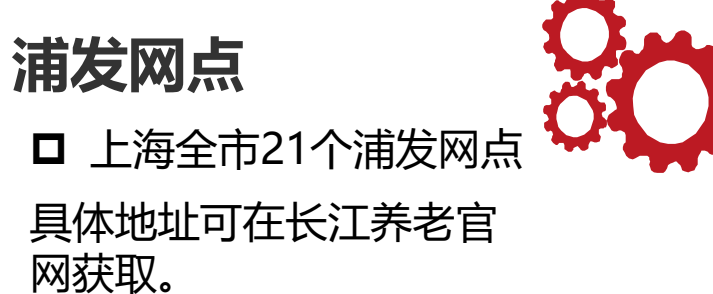

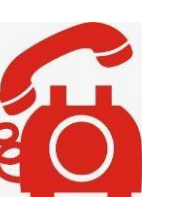

966 **口** 工作时间: 周一至周 五8;30-17;00

服务热线

**□** 4008209

# 平时注入一滴水

## 难时拥有太平洋

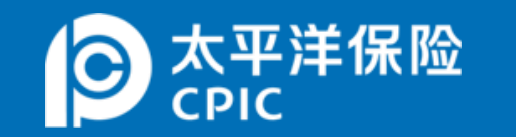

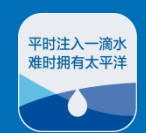